# Fase 4 - Activitat 11.7: Desplegant una nova versió de l'aplicació en el servidor en producció cada vegada que es canvia la versió a Github des de l'ordinador de desenvolupament

# 0- Identificació del grup i activitat:

Curs: ASIX2 Projecte: GP2 DevOps i Cloud Computing Fase: 4 Activitat: 11.7 Grup: Membres:

# 1.- Objectiu de l'activitat

- Modificació de la configuració del servidor produccio per acceptar modificacions des de l'eina Jenkins del servidor pipelinecicd.
- Modificació del servidor **pipelinecicd**:
  - L'usuari jenkins de pipelinecicd ha de tenir permís per executar ordres sobre el servidor produccio.
  - L'eina Jenkins ha d'executar un script que actui sobre el servidor produccio i actualitzi la versió de l'apliacacio cada cop que es puji una nova versio a Github.
- Proves de modificació de l'aplicació i comprovació que automàticament tindrem disponible la nova versió sobre el servidor.

# 2.- Modificacions previes dins de l'ordinador de desenvolupament

Afegeix al fitxer README de l'aplicació una nova línia de manera que el contingut de l'arxiu sigui ara aquest:

Activitat: gp1f4act11 Aplicació: ipv4 Versió: 1.2 Versió anterior: 1.1

Recorda que si has lliurar l'activitat gp1f4a11.5, en principi, la darrera versió és la 1.2 però si tens més versions, simplement indica la el número de la versió actual a **Versió** i el número de la anterior versió a **Versió** anterior.

# 3.- Modificacions dins de l'ordinador produccio

a) Assegura't que l'usuari vagrant de produccio té una contrasenya:

- Accedeix com a **root**  $\rightarrow$  **sudo su** -
- Executa: passwd vagrant
- Fes que l'usuari vagrant de produccio tingui la contrasenya clotfje

b) Assegura't que el servidor SSH accepta la connexió remota:

- Edita /etc/ssh/sshd\_config
- Modifica el paràmetre **PubkeyAuthentication** de manera que tingui el valor **yes** i esborra el caràcter **#** al principi per evitar que la línia a on es troba el paràmetre es consideri un comentari
- Reinicia el servidor: sudo systemctl restart ssh

ASIX - M14: Projecte d'administració de sistemtes informàtics en xarxa UF1: Projecte d'administració de sistemes informàtics en xarx GP2: DevOps i Cloud Computing

# 4.- Configuració del servidor pipelinecicd

a) Fes que des del servidor pipelinecicd es pugui fer un ping al servidor produccio amb el seu nom:

- Troba l'adreça IP del servidor produccio
- Afegeix al fitxer /etc/hosts del servidor pipelinecicd el nom i adreça IP del servidor produccio.
- Comprova que des del servidor pipelinecicd pots fer ping produccio i obtens una resposta

**b)** Configura l'usuari **jenkins** de **pipelinecicd** per poder accedir directament via SSH al servidor **produccio** amb clau pública **RSA**:

- Canvia a usuari jenkis. Executa: sudo su jenkins
- Com usuari **jenkins** crea una clau RSA. Executa: **ssh-keygen -t rso** (recorda de premer Enter a totes les preguntes per acceptar les opcions per defecte).
- Com usuari **jenkins** executa: **cd** .ssh per accedir a la carpeta de les seves claus.
- Copia la clau **id\_rsa.pub** de l'usuari **jenkins** de **pipelinecicd** dins del directori **.ssh** de l'usuari **vagrant** de producció. Executa:

#### scp id\_rsa.pub vagrant@produccio:~/.ssh/authorized\_keys2

c) Accedeix a l'eina Jenkins de pipelinecicd i a continuació instal·la el plugin Publish Over SSH:

- Accedeix a Dashboard (Panel de control) → Configuració de Jenkins → Plugins
- Selecciona Available plugins → busca el plugin Publish Over SSH
- Selecciona el plugin Publish Over SSH i a continuació prem el botó Install per fer la instal·lació

d) Configura el Plugin Publish Over SSH:

- Comprova que al directori /var/lib/jenkins/.ssh de pipelinecicd pots troba el fitxer id\_rsa a on es troba la parella de clau privada i pública de l'usuari jenkins.
- Accedeix a Dashboard (Panel de control)  $\rightarrow$  Configuració de Jenkins  $\rightarrow$  System
- Accedeix a Publish Over SSH → Path to key i escriu la localització del fitxer id\_rsa, es a dir: /var/lib/jenkins/.ssh/id\_rsa
- Prem el botó Afegir a la secció SSH servers i escriu les dades del servidor produccio:
  - Name: Produccio
  - Hostname: **produccio**
  - Username: vagrant
  - Remote Directory: ./
- Finalment prem el botó Save i ara l'eina **Jenkins** de **pipelinecicd** ja podrà executar ordres sobre el servidor **produccio** via **SSH**.

# e) Dins del servidor **pipelinecicd** crea un directori de nom **scripts**. Dins del directori crea un fitxer de nom **gp1f4a11.7.sh** amb el següent contingut:

```
#!/bin/bash
ver=$(cat /var/lib/jenkins/workspace/ipcalc/README | grep "Versió:" | cut -d " " -f 2)
echo $ver
ver ant=$(cat /var/lib/jenkins/workspace/ipcalc/README | grep "Versió anterior:" | cut -d " " -f 3)
echo $ver ant
ssh vagrant@produccio mkdir -p projectes/ipcalc/$ver
scp -r /var/lib/jenkins/workspace/ipcalc vagrant@produccio:~/projectes/ipcalc/$ver
if [[ ! -z $ver_ant ]]
then
   comprova=$(ssh vagrant@produccio ls /home/vagrant/projectes/ipcalc | grep $ver ant)
   if [[ $comprova != "" ]]
  then
      ssh vagrant@produccio docker-compose -f /home/vagrant/projectes/ipcalc/$ver ant/ipcalc/docker-compose.yml down
   fi
fi
ssh vagrant@produccio docker-compose -f /home/vagrant/projectes/ipcalc/<mark>$ver</mark>/ipcalc/docker-compose.yml up -d
exit O
```

i afegeix el permís d'execució: chmod +x gp1f4a11.7.sh

ASIX - M14: Projecte d'administració de sistemtes informàtics en xarxa UF1: Projecte d'administració de sistemes informàtics en xarx GP2: DevOps i Cloud Computing

e) Accedeix al projecte ipcalc de l'eina **Jenkins** del servidor **pipelinecicd**, i modifica Build Steps  $\rightarrow$  Executa shell. Esborra les ordres que vas escriure a l'activitat gp1f4a11.5 i escriu ara el nom i directori complet del script que has creat a l'apartat anterior: /home/vagrant/scripts/gp1f4a11.7.sh i a continuació fes clic a Desa.

# 5.- Proves de funcionament

 $\otimes$ 

a) Posa en marxa **ngrok** a la màquina **pipelinecicd** fer disponible públicament la teva eina **Jenkins**. Comprova la nova URL assignada.

**b)** Posa en marxa **ngrok** a la màquina *producció* fer disponible públicament l'aplicació **ipcalc**. Comprova la nova URL assignada.

c) Modifica Webhook de Github per treballar amb la nova URL de Jenkins.

d) Dins de l'ordinador de desenvolupament:

- Entra a desenvolupaments → ipcalc. Modifica el fitxer README de manera que Versió valgui 1.3 i Versió anterior valgui 1.2.
- Entra a desenvolupaments → ipcalc → app. Modifica el fitxer index.php i afegeix darrera de la lína 12 les següents 3 línies:
  - <?php

echo date("I jS \of F Y h:i:s A") . "<br>";

- ?>
- Torna a desenvolupaments → ipcalc i executa: git add \* git commit -m "Commit 1.3 de l'aplicació ipcalc git push -u origin main
- e) Si tot està correctament configurat i ha funcionant sense problemes, passats uns segon comprova:
  - Que dins de l'ordinador de **produccio** tens un nou directori de nom projectes->ipcalc->1.3.
  - Si executes docker ps -a en el servidor produccio tens els dockers de l'aplicació.
  - Si accedeixes a l'aplicació per mitjà de la seva URL de ngrok pots veure a la pàgina principal l'hora i data.

# Lliurament de l'activitat

Entra a la carpeta **ipcalc**  $\rightarrow$  **app** dins de la màquina **desenvolupador**. Modifica **index.php**. Fes que al paràgraf **Autor** el valor sigui: **asix2 - gp1f4a11 - ver 1.4** 

b) Modifica README. Fes que:

- Versió sigui igual a 1.4
- Versió anterior sigui igual a 1.3

c) Actualitza el dipòsit local i sincronitza-ho amb el remot. Executa:

#### git add \* git commit -m "Versió 1.4 del projecte gp1f4act11" git push -u origin main

d) Comprova que:

- Si accedeixes a l'aplicació per mitjà de la seva URL de ngrok pots veure les modificacions.

ASIX - M14: Projecte d'administració de sistemtes informàtics en xarxa UF1: Projecte d'administració de sistemes informàtics en xarx GP2: DevOps i Cloud Computing

e) Data límit per obtenir el 100% de la nota: dimecres 17-1-24 a les 21.00.